## Panduan Instalasi

- 1. Jalankan xampp nya terlebih dahulu
- 2. Ekstrak file .zip nya
- 3. Ganti nama folder yang sudah di ekstrak tadi sesuai keinginan
- 4. Copy folder yang sudah di ekstrak lalu pastekan ke folder xampp/htdocs
- Buka file config.php yang di foder application/config. Focus ke baris 27 atau cari baris \$config['base\_url'] = 'http://localhost/skm/'; silahkan ganti teks yang berwarna merah dengan nama folder aplikasi yang sudah di ekstrak tadi, jika di hosting di isi dengan nama domainnya.

```
24 | a PHP script and you can easily do that on your own.
25 |
26 */
27 $config['base_url'] = 'http://localhost/skm/';
28
29 /*
```

6. Buka browser (bisa mozilla,chrome,opera, dll), lalu buka phpMyAdmin, bikin database baru dengan nama bebas, bisa juga sesuaikan dengan nama folder aplikasi yang sudah di ekstrak sebelumnya.

| phpMyAdmin                                                  | ← 📑 Server: 127.0.0.1  |                            |        |  |
|-------------------------------------------------------------|------------------------|----------------------------|--------|--|
| <u>Ω ≣</u> 0 0 ‡ ©                                          | Basis data SQL         | 🚯 Status 🛛 🛄 Akun pengguna |        |  |
| Terbaru Favorit 1<br>Ketik untuk menyaring ini, tekan Ent x | Pengaturan umun        | n                          |        |  |
| ← 🛒 Server: 127.0.0.1                                       |                        |                            |        |  |
| 🗐 Basis data 📙 SQL 🚳                                        | Status 🔳 Akun pengguna | 🖶 Ekspor 📕 Impor           | 🥜 Peng |  |
| Basis data                                                  | 2                      |                            |        |  |
| <b>Buat basis data</b>                                      | utf8mb4_general_ci     | ~ Buat                     |        |  |
|                                                             |                        |                            |        |  |

7. Jika sudah membuat database baru, silahkan klik menu import, klik pilih/choose dan arahkan ke folder aplikasi tadi dan cari file **skm.sql** dan upload

| – 📑 Server: 127.0                   | ).0.1 » 🍵 Database                             | e: bhs                                     |                               |                         |               |           |  |  |
|-------------------------------------|------------------------------------------------|--------------------------------------------|-------------------------------|-------------------------|---------------|-----------|--|--|
| 📝 Struktur [                        | SQL 🔍 Cari                                     | 🔲 Kueri                                    | 🖶 Ekspor                      | 🖶 Impor                 | 🥜 Operasi     | 💻 Hak Aks |  |  |
| Mengimpor ke dalam basis data "bhs" |                                                |                                            |                               |                         |               |           |  |  |
| Berkas untuk i                      | mpor:                                          |                                            |                               |                         |               |           |  |  |
| Dapat berupa be<br>A compressed fi  | erkas terkompresi (g:<br>ile's name must end i | zip, bzip2, zip)<br>in <b>.[format].[c</b> | atau tidak.<br>ompression]. E | ixample: <b>.sql.zi</b> | p             |           |  |  |
| Telusuri komput                     | er Anda: (Batas ukurai                         | n: 100MB)                                  |                               | _                       |               |           |  |  |
| Pilih File                          | īdak ada file yang di                          | pilih                                      |                               |                         |               |           |  |  |
| Anda juga dapa                      | t drag dan drop sebu                           | ah file pada ha                            | alaman manapu                 | n.                      |               |           |  |  |
| 📁 index                             |                                                | 19/09/2                                    | 019 05.08                     | PHP File                | 11            | KB        |  |  |
| license                             | 2                                              | 19/09/2                                    | 019 05.08                     | Text Document           | 2             | 2 KB      |  |  |
| PANDUAN INS                         | TALASI                                         | 19/11/2                                    | 023 07.45                     | Microsoft Word          | d D 15 KB     |           |  |  |
| readme.rst                          |                                                | 19/09/2                                    | 019 05.08                     | RST File                | 3 KB          |           |  |  |
| NO SKM                              |                                                | 19/11/2                                    | JZ3 07.09                     | SQL-Script              | 31            | KB        |  |  |
| Opsi format-s                       | pesifik:                                       |                                            |                               |                         |               |           |  |  |
| Modus komp                          | atibilitas SQL:                                | 3                                          |                               |                         |               |           |  |  |
| NONE                                |                                                |                                            |                               |                         |               |           |  |  |
| Jangan                              | gunakan AUTO_I                                 | NCREMENT ur                                | ituk nilai nol                |                         |               |           |  |  |
| Impor                               |                                                |                                            |                               |                         |               | -         |  |  |
| etelah berhasil im                  | port database, bu                              | ıka file <b>datak</b>                      | pase.php yang                 | g di folder <b>ap</b>   | plication/con | fig.      |  |  |

 Setelah berhasil import database, buka file database.php yang di folder application/con Silahkan scrool ke paling bawah dan ubah 3 baris berikut

'username' => '**root**',

'password' => '',

'database' => '**skm**',

Username : silahkan di isi dengan username phpMyAdmin nya masing-masing. Jika aplikasi ini hanya di install di localhost, maka bagian username ini defaultnya adalah root tapi jika di install di hosting, maka usernamenya sesuaikan dengan ketentuan saat pembuatan database. Password : jika di install pada localhost, maka umumnya adalah kosong seperti di atas, kecuali jika memang phpMyAdmin di localhostnya punya password yang sudah di atur sendiri. Begitu pula jika di install di hosting, sama dengan aturan username di atas. **Database :** jika di install di localhost, sesuaikan dengan nama database yang sudah di buat pada step 6.

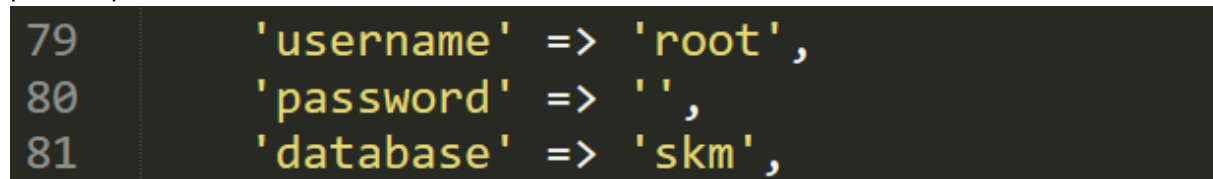

9. Selesai. Silahkan buka di browser dan ketikan localhost/nama\_folder\_aplikasi

Jika ada kendala lainnya, silahkan hubungi wa 089666923017